# How to Register

Thanks for joining us for ROAR for Kids! Please follow the instructions below to help with registration!

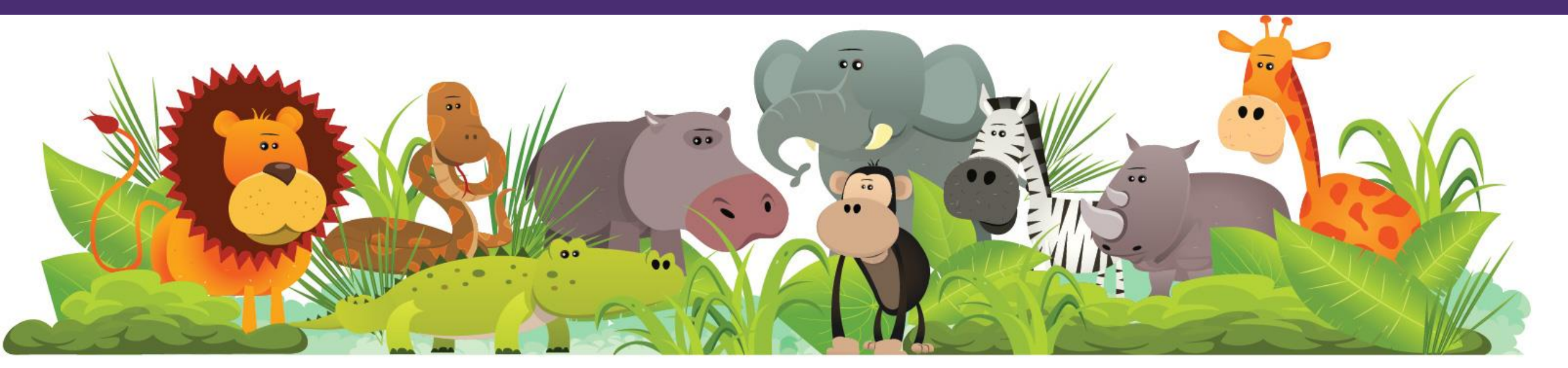

### Click "Register Now"

ACCOUNT LOGIN Fundraiser Search

Q

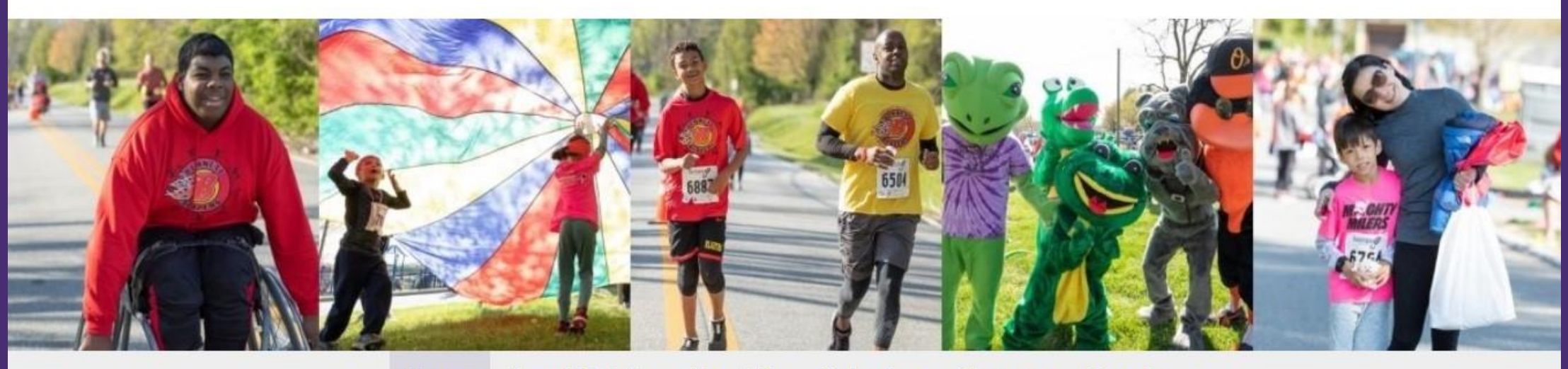

Home Event Details About Us Volunteer Sponsor Donate

### **ROAR for Kids**

**REGISTER NOW!** 

DONATE TO THIS EVENT

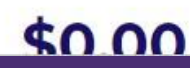

### Create an Account

#### **Get Started**

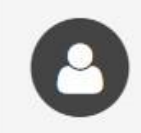

#### Been here before?

Login to your account to prefill the fields below with your information.

| Name*            | First Name | Last Name |  |
|------------------|------------|-----------|--|
| Email Address*   |            |           |  |
| Create Password* |            |           |  |

Password requirements: 6-25 characters, no spaces.

CONTINUE TO NEXT STEP

Cancel

### Choose a Registration Type

Choose your participation type (adult 5k, child 5k, etc) and whether you are participating as an individual, joining a team, or creating a team

| Participant Type* | O Adult 5K or Fun Walk<br>Registration Fee: \$40.00 |  |
|-------------------|-----------------------------------------------------|--|
|                   | Child 5K or Fun Walk<br>Registration Fee: \$25.00   |  |
|                   | Children 4 and under<br>Registration Fee: \$1.00    |  |
|                   | Spectator                                           |  |
|                   | O Virtual Participant<br>Registration Fee: \$20.00  |  |
| Role*             | O Individual                                        |  |
|                   | 🔿 Join a Team                                       |  |
|                   | O Create a Team                                     |  |

### IF Creating a Team

Name your team, add our fundraising goal, and search for a program to support!

| Role*                  |                                          |
|------------------------|------------------------------------------|
|                        | 🔘 Join a Team                            |
|                        | O Create a Team                          |
| Team Type*             | O Corporate Team                         |
|                        | O Program Team                           |
| Team Name*             | Patients, Students, Clients and Families |
| Team Fundraising Goal* | \$ 50000                                 |
| Program*               | SEARCH                                   |
|                        | CONTINUE TO NEXT STEP                    |

## Creating your personal page 1/2

#### **Registration Details** Your Fundraising Goal\* \$ 500 Make a Donation\* Yes! I'd like to make a donation toward my fundraising goal. O No thanks. \$50 Donation Amount\* \$250 \$100 OTHER \$500 \$750 Type of participation?\* 5K Race T-shirt size? (if you do not answer, Adult - Medium ~ you will not receive a shirt) Awards will be given for the 5K in Women/Girls v the following categories. If you will be competing for the 5K please select from the following: \*Please note, awards will be given out to 5k participants only.\* Are you an adaptive athlete?\* No Will you need special accommodations (i.e. an

### Creating your personal page 2/2

| Street*                 |                                                                             |                                      |
|-------------------------|-----------------------------------------------------------------------------|--------------------------------------|
|                         |                                                                             |                                      |
| Apt/Suite/Other         |                                                                             |                                      |
| City*                   |                                                                             |                                      |
| State/Province*         | [Select]                                                                    | ~                                    |
| Zip/Postal Code*        | 12345(-1234)                                                                |                                      |
| Country*                | United States                                                               | ~                                    |
| Phone* 123-123-1234     |                                                                             |                                      |
| Mobile Phone (Optional) | 123-123-1234                                                                |                                      |
|                         | Sign up for text alerts?                                                    |                                      |
|                         | Text messages sent when you receive<br>when someone joins your team. All ca | a donation, or<br>arrier fees apply. |
|                         |                                                                             |                                      |
|                         |                                                                             |                                      |
| erms and Conditions for | Participation                                                               |                                      |

I Agree to the <u>Terms and Conditions</u>

### IF Adding another participant 1/2

Terms and Conditions for Participation

I Agree to the <u>Terms and Conditions</u>

+ Save & Add Another Participant

### IF Adding another participant 2/2

If you are managing the participants you add in, simply select the checkbox

| Name*                | First Name                                                                                           | 1 Participant Added                      |
|----------------------|----------------------------------------------------------------------------------------------------|------------------------------------------|
|                      | Last Name                                                                                            | Abby Johnson You<br>Adult 5K or Fun Walk |
|                      | Use my address for this participant                                                                  |                                          |
| Relationship to You* | Family member                                                                                        | ~                                        |
|                      | I will manage this participant's fundraising page an receive email about their fundraising progress. | nd                                       |
| Participant Type*    | O Adult 5K or Fun Walk<br>Registration Fee: \$40.00                                                  |                                          |
|                      | Child 5K or Fun Walk<br>Registration Fee: \$25.00                                                    |                                          |
|                      | Children 4 and under<br>Registration Fee: \$1.00                                                     |                                          |
|                      |                                                                                                    |                                          |
|                      | ○ Spectator                                                                                          |                                          |

### **Review and Confirm Registration**

You're almost done. Please review the information below and complete your registration.

#### **Complete Registration**

Please review your details and complete your registration below.

#### Name & Email Make Changes

Abby Johnson johnsonabb@kennedykrieger.org

#### Registration Type Make Changes

- Participant Type Adult 5K or Fun Walk
  - Role Team Captain
  - Team Name Patients, Students, Clients and Families
  - Team Type Program Team
- Team Fundraising Goal \$50000.00
  - Program Unrestricted Kennedy Krieger Funding